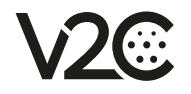

"Zahlung bestätigen".

## STARTEN SIE IHREN UPLOAD

1 Laden Sie die V2C-Cloud-App aus dem App Store oder von Google Play herunter.

(2) Erstellen Sie ein Konto. Melden Sie sich mit Ihrer E-Mail an und klicken Sie auf den Link, um Ihr Konto zu bestätigen.

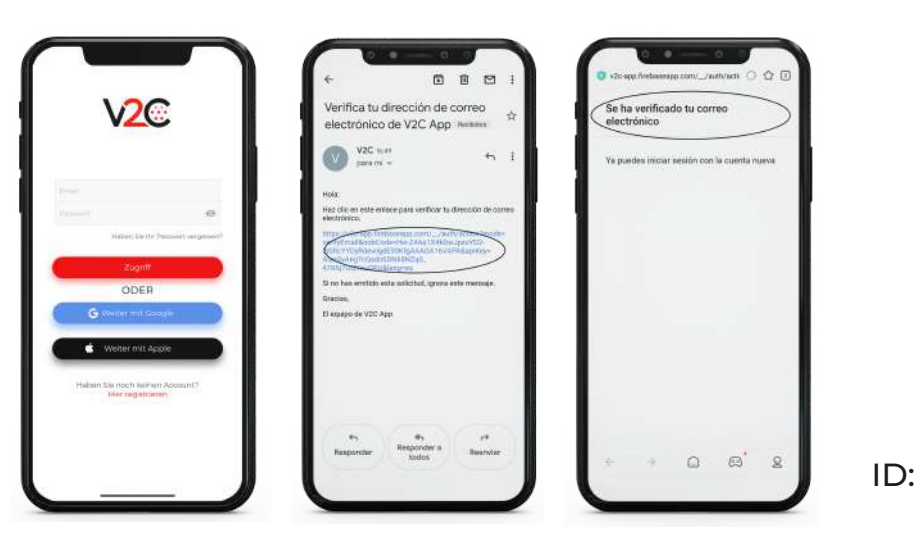

(3) Melden Sie sich an und fügen Sie die Zahlung hinzu. Das Hochladen beginnt, sobald die Zahlung bestätigt ist.

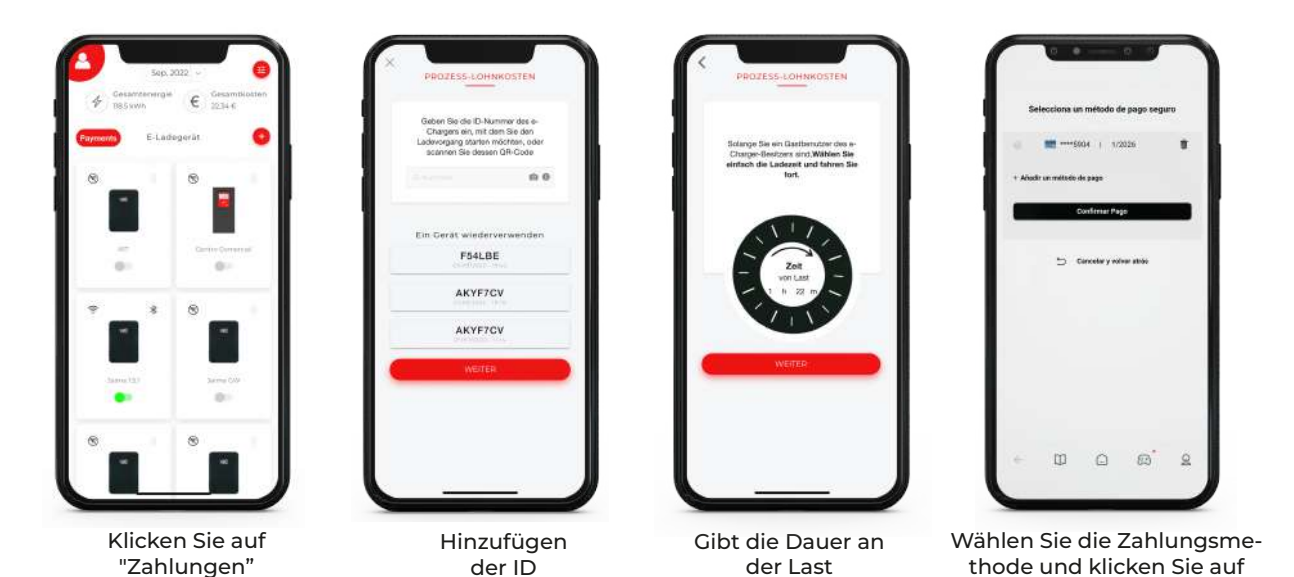

④ Die Zahlung erfolgt zu dem Zeitpunkt, den Sie zuvor angegeben haben. im Voraus.

www.v2charge.com